### 西武ジュニアスクール

# 新規会員登録の方法

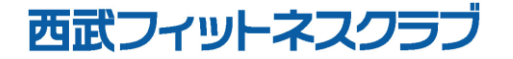

REC20240115

## ジュニアスクール新規会員登録の方法

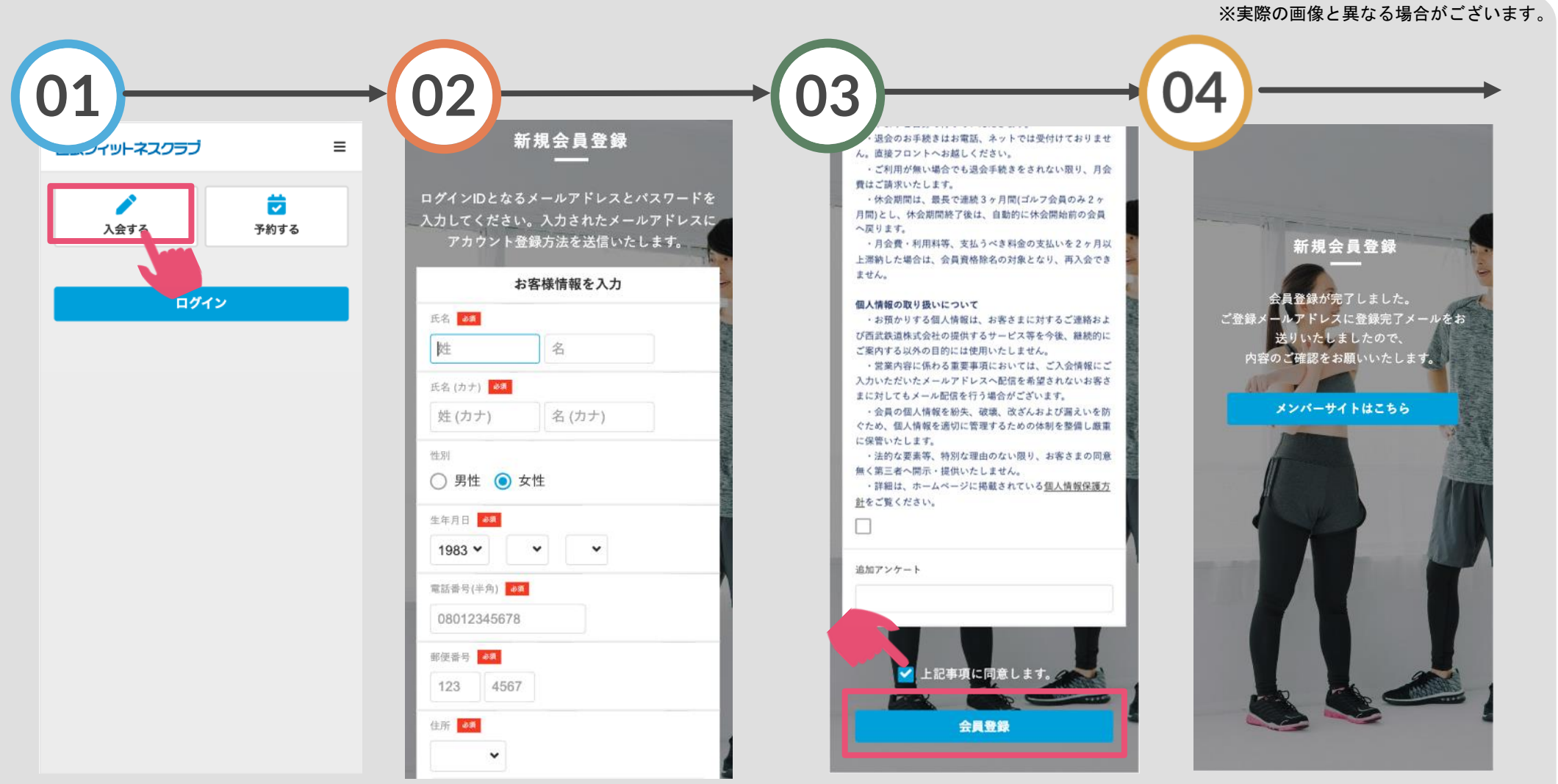

「入会する」をタップして ください。

#### 【保護者の登録】 保護者の氏名・生年月日等 を入力してください。

「重要事項」を確認いただ き『上記事項に同意します 』にチェックを入れます。

ご登録のメールアドレスに 確認メールが届きます。

### ジュニアスクール新規会員登録の方法

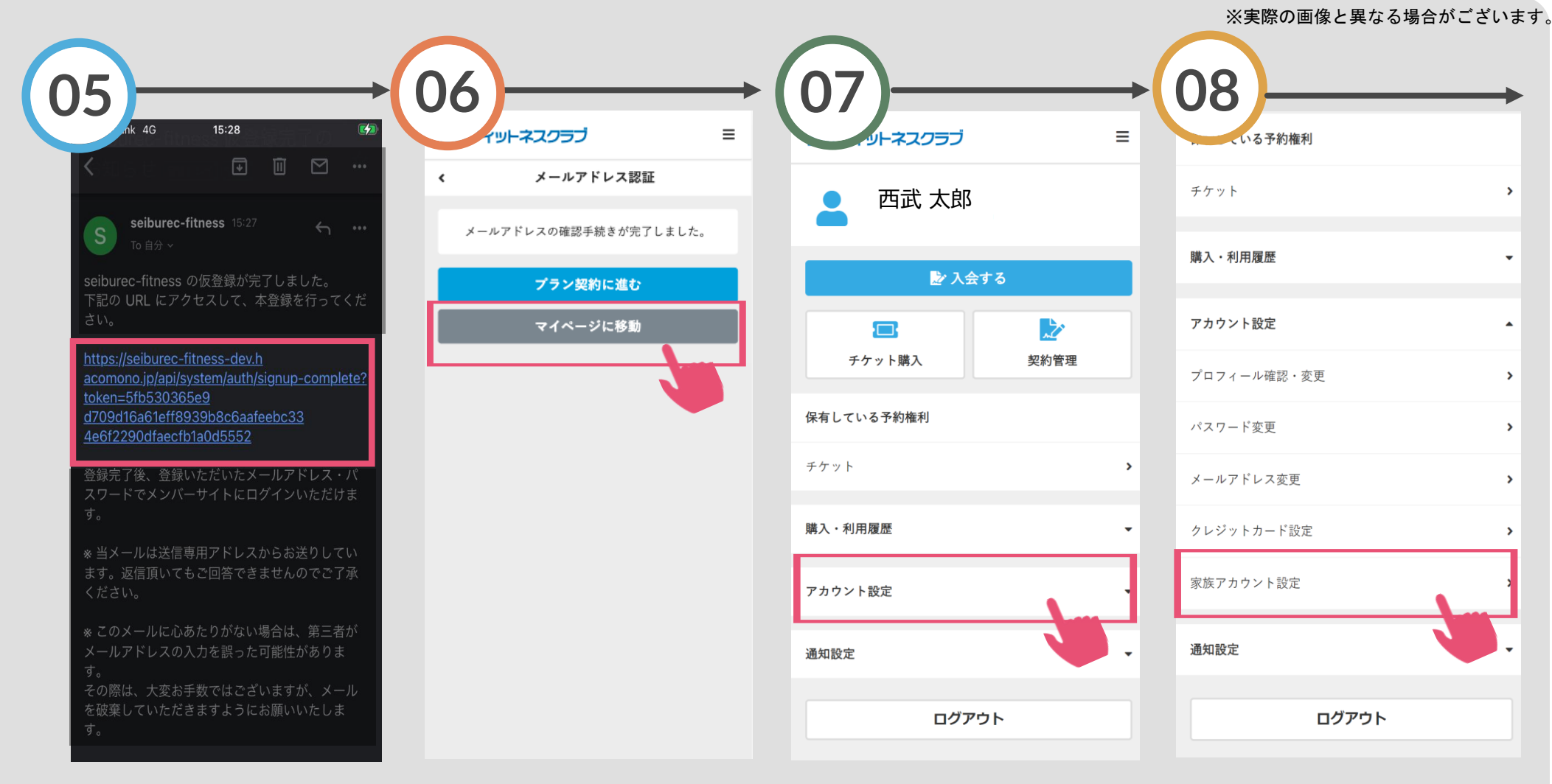

す。

メールに記載されたURLにアク セスし、本登録をおこなってく ださい。 確認が出来ましたら、保護者の 新規会員登録が完了します。続 けて「マイページに移動」をタ ップします。 【入会するお子さまの登録手順】 「家族アカ 「アカウント設定」をタップしま プします。

「家族アカウント設定」をタッ プします。

### ジュニアスクール新規会員登録の方法

#### ※実際の画像と異なる場合がございます。

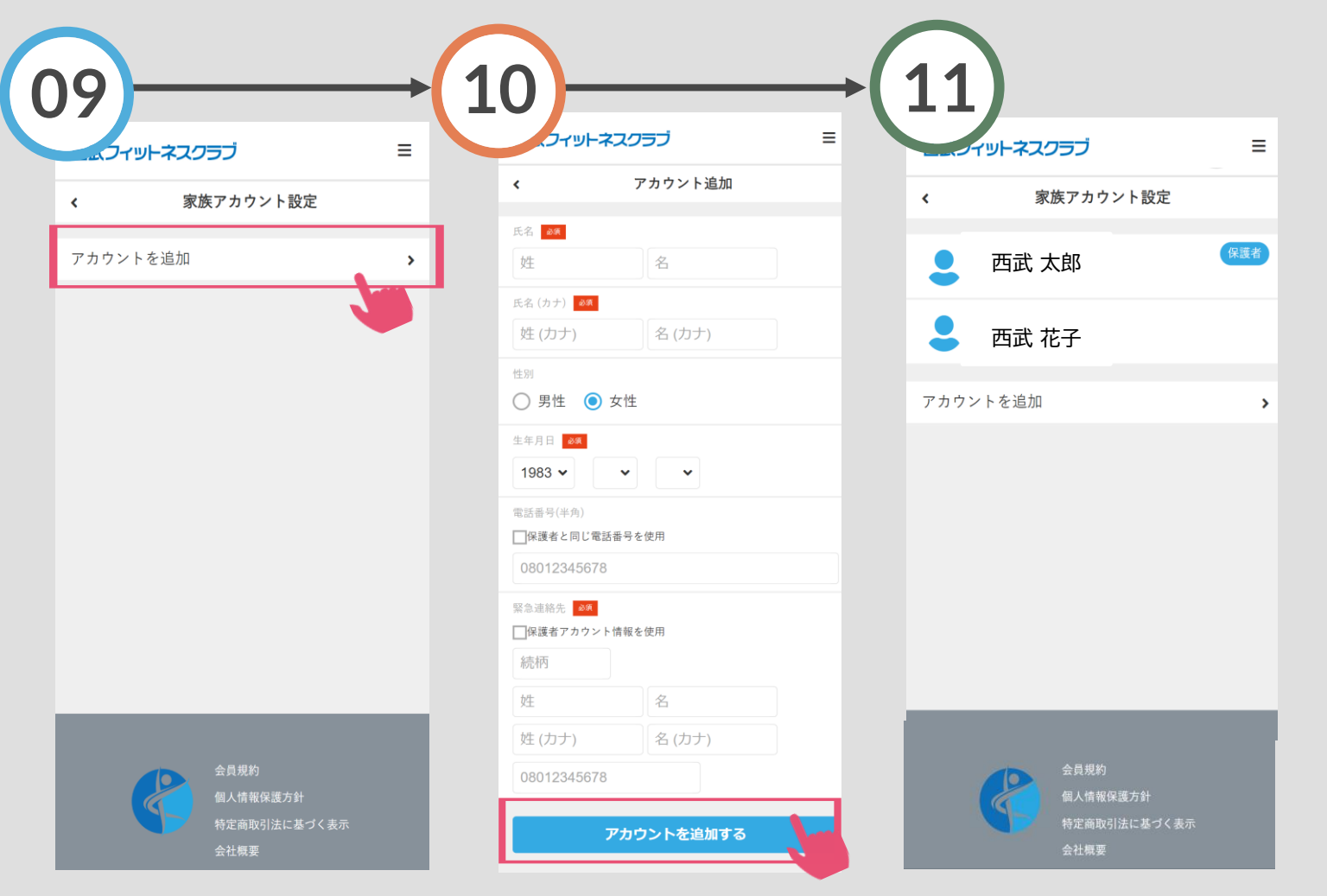

「アカウントを追加」をタップ します。 入会されるお子さまの氏名・生 年月日等を入力してください。 入力完了後、「アカウントを追 加する」をタップします。 入会されるお子さまのアカウン ト登録が完了します。